## How to Request Approval for a Filing

## **PACFile**<sup>®</sup>

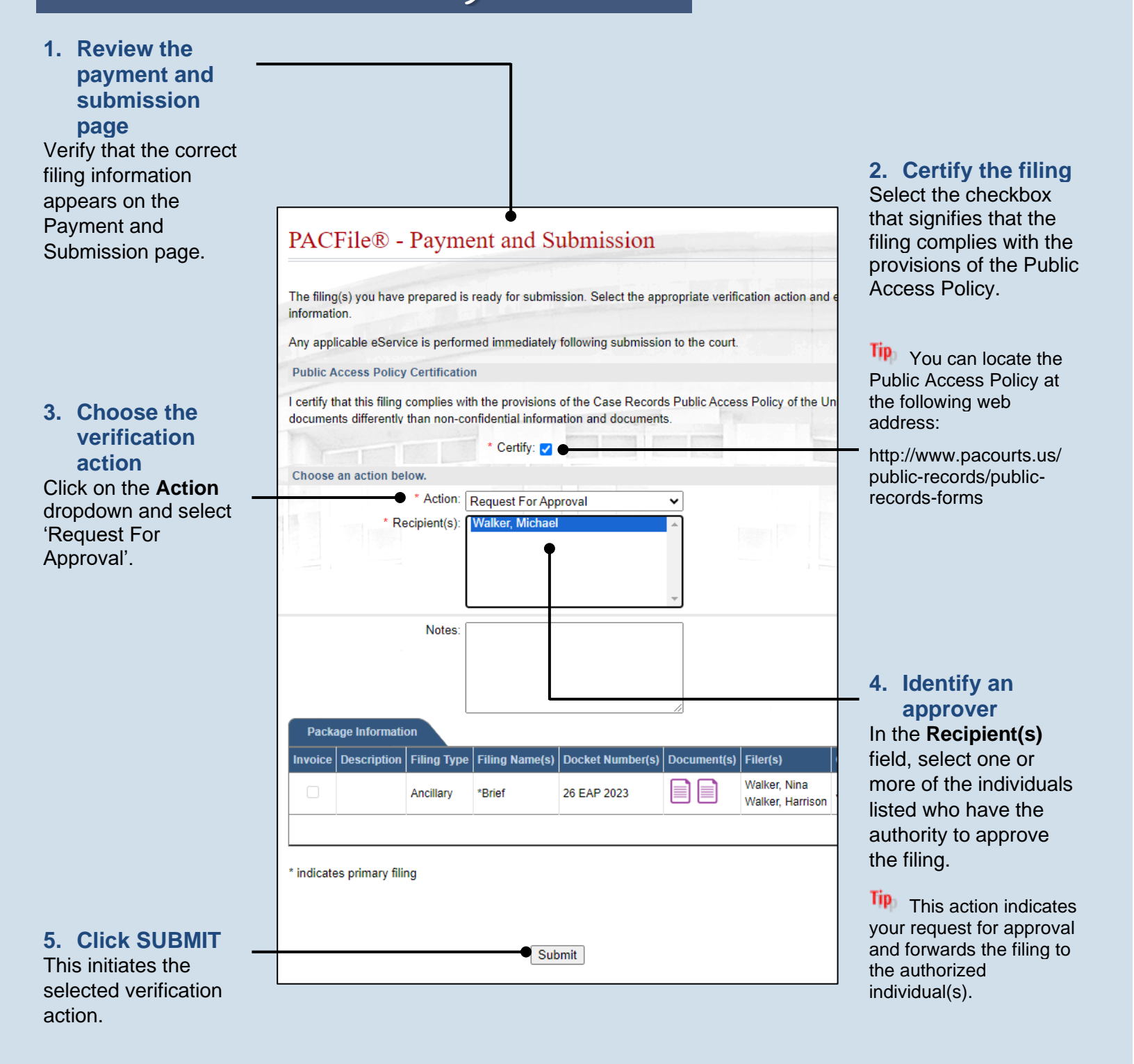